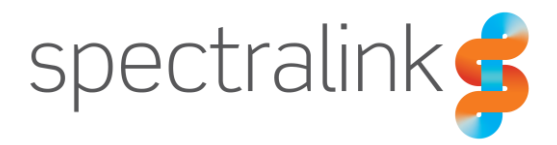

Spectralink VIEW Certified Configuration Guide

# Fortinet

FortiGate/FortiWiFI Wireless Controllers (Series) 30D/E, 50E, 60D/E, 70D, 80D, 90D, 90E, 92D with FAP421E, FAP423E, FAPS421E, FAPS422E, FAPS423E

FortiGate Controllers (Series) 100D, 200D, 330D, 400D, 500D, 600C, 600D, 800C, 800D, 900D, 1000, 2000, 3000, FG-5000, FG-VM with FAP421E, FAP423E, FAPS421E, FAPS422E, FAPS423E

### **Copyright Notice**

© 2017 Spectralink Corporation All rights reserved. Spectralink<sup>™</sup>, the Spectralink logo and the names and marks associated with Spectralink's products are trademarks and/or service marks of Spectralink Corporation and are common law marks in the United States and various other countries. All other trademarks are property of their respective owners. No portion hereof may be reproduced or transmitted in any form or by any means, for any purpose other than the recipient's personal use, without the express written permission of Spectralink.

All rights reserved under the International and pan-American Copyright Conventions. No part of this manual, or the software described herein, may be reproduced or transmitted in any form or by any means, or translated into another language or format, in whole or in part, without the express written permission of Spectralink Corporation.

Do not remove (or allow any third party to remove) any product identification, copyright or other notices.

### Notice

Spectralink Corporation has prepared this document for use by Spectralink personnel and customers. The drawings and specifications contained herein are the property of Spectralink and shall be neither reproduced in whole or in part without the prior written approval of Spectralink, nor be implied to grant any license to make, use, or sell equipment manufactured in accordance herewith.

Spectralink reserves the right to make changes in specifications and other information contained in this document without prior notice, and the reader should in all cases consult Spectralink to determine whether any such changes have been made.

NO REPRESENTATION OR OTHER AFFIRMATION OF FACT CONTAINED IN THIS DOCUMENT INCLUDING BUT NOT LIMITED TO STATEMENTS REGARDING CAPACITY, RESPONSE-TIME PERFORMANCE, SUITABILITY FOR USE, OR PERFORMANCE OF PRODUCTS DESCRIBED HEREIN SHALL BE DEEMED TO BE A WARRANTY BY SPECTRALINK FOR ANY PURPOSE, OR GIVE RISE TO ANY LIABILITY OF SPECTRALINK WHATSOEVER.

### **Contact Information**

| <u>US Location</u>      | Denmark Location           | <u>UK Location</u>             |
|-------------------------|----------------------------|--------------------------------|
| +1 800-775-5330         | +45 7560 2850              | +44 (0) 20 3284 1536           |
| Spectralink Corporation | Spectralink Europe ApS     | Spectralink Europe UK          |
| 2560 55th Street        | Bygholm Soepark 21 E Stuen | 329 Bracknell, Doncastle Road  |
| Boulder, CO 80301       | 8700 Horsens               | Bracknell, Berkshire, RG12 8PE |
| USA                     | Denmark                    | United Kingdom                 |
| info@spectralink.com    | infoemea@spectralink.com   | infoemea@spectralink.com       |

# Contents

| Introduction 5                                                                                                    |
|----------------------------------------------------------------------------------------------------|
| Certified Product Summary       5         Known Limitations       6         Spectralink References       6         Support Documents       7         White Papers       7         Product Support       8                                                                                                    |
| Chapter 1: Network Topology 9                                                                                                    |
| Chapter 2: Initial Administrative Setup                                                                                                    |
| Connecting to the FortiGate       10         Using the GUI       10         Using CLI       10         Registering the FortiGate       10         Upgrading the Firmware       11                                                                                                    |
| Chapter 3: Configure the Environment                                                                                                    |
| Physical Interfaces       12         From the Web GUI       12         From the CLI       12         Static Route to Gateway       13         From the Web GUI       13         From the CLI       13         From the CLI       13         From the Web GUI       13         From the Web GUI       13         From the CLI       13         Radius Server Identification       14         From the Web       14         From the CLI       14 |
| Chapter 4: Configure Wi-Fi 15                                                                                                    |
| Configure SSIDs15From the Web15From the CLI19Configure QoS Profiles (voice/control priorities)20From the CLI20Configure FortiAP Profiles21From the Web21From the CLI22Configure Managed FortiAPs23                                                                                                    |

| rom the Web | 23 |
|-------------|----|
| rom the CLI | 24 |

# Introduction

Spectralink's Voice Interoperability for Enterprise Wireless (VIEW) Certification Program is designed to ensure interoperability and high performance between PIVOT<sup>™</sup> by Spectralink® (PIVOT) and 84-Series Wireless Telephones and WLAN infrastructure products.

The products listed below have been tested in Spectralink's lab and have passed VIEW Certification.

### **Certified Product Summary**

| Manufacturer:                               | Fortinet, Inc                                                                                                    |                |               |          |             |                       |
|---------------------------------------------|----------------------------------------------------------------------------------------------------|----------------|---------------|----------|-------------|-----------------------|
| Certified products:                         | Controllers (Series): 30D/E, 50E, 60D/E, 70D, 80D, 90D, 90E, 92D, 100D, 200D, 330D, 400D, 500D, 600C, 600D, 800C, 800D, 900D, 1000, 2000, 3000, FG-5000, FG-VM<br>Access Points: FAP421E, FAP423E, FAPS421E, FAPS422E, FAPS423E |                |               |          |             |                       |
| AP Radio(s):                                | 2.4 GHz (80                                                                                                    | )2.11b/g/n), 5 | 5 GHz (802.1  | 1a/n/ac  | :)          |                       |
| Security:                                   | None, WEP                                                                                                    | , WPA-PSK,     | WPA2-PSK      |          |             |                       |
| QoS:                                        | Wi-Fi Stand                                                                                                    | ard for Spec   | tralink 84-Se | ries and | d PIVOT     |                       |
| Network topology:                           | Bridged                                                                                                    |                |               |          |             |                       |
| AP and WLC software version approved:       | 5.6.0-1449                                                                                                    | 5.6.0-1449     |               |          |             |                       |
| Handset* models tested:                     | Spectralink 8                                                                                                    | 741/8742/87    | 44/8753 Wir   | eless T  | elephone (F | PIVOT)                |
| Handset radio mode:                         | 802.11b                                                                                                    | 802.11b/g      | 802.11b       | gn       | 802.11a, 8  | 02.11an, 802.11ac     |
| Meets VIEW minimum<br>call capacity per AP: | 8                                                                                                    | 8              | 8             |          | 10          |                       |
| Handset models tested:                      | Spectralink 8                                                                                                    | 440/8441/84    | 50/8452/845   | 3 Wirel  | ess Telepho | one                   |
| Handset radio mode:                         | 802.11b                                                                                                    | 802.           | 11b/g         | 802.1    | 1bgn        | 802.11a &<br>802.11an |
| Meets VIEW minimum call capacity per AP:    | 8                                                                                                    | 8              |               | 8        |             | 10                    |

\*Spectralink handset models and their OEM derivatives are verified compatible with the WLAN hardware and software identified in the table. Throughout the remainder of this document they will be referred to collectively as "Spectralink Wireless Telephones", "phones" or "handsets".

\*\* Maximum calls tested per the VIEW Certification Test Plan. The certified product may actually support a higher number of maximum calls

### Known Limitations

- Spectralink PIVOT handsets manufactured with 2.4+ and 84-series manufactured with 5.3.4+ ship with 802.11n disabled.
- PTT (Push-to-Talk) was tested with multicast to unicast (multicast-enhance) enabled
- WMM\_AC is applied only to Voice packets and not to SIP control packets in the Fortinet product.
- WPA2-Enterprise implementation on Fortinet has an interoperability conflict with Spectralink phones for OKC roaming. This problem will be corrected in the next release, 5.6.1, expected about 8/1/2017.
- DFS Channels are available in the next Fortinet release 5.6.1, expected about 8/1/2017.

### Spectralink References

All Spectralink documents are available at http://support.spectralink.com.

|                                                                                                  |                                                                              | Partner Access Spectralink.com Contact Support Search                                                                                                    |
|--------------------------------------------------------------------------------------------------|------------------------------------------------------------------------------|----------------------------------------------------------------------------------------------------|
| spectralir                                                                                       | nk∳   support    ₽                                                           | RODUCT RESOURCES RMAS SERVICE REQUESTS CUSTOMER MANAGEMENT                                                                                                    |
| Welcome t                                                                                        | o Spectralink Suppor                                                         | Find resources for your product, or log in for more support options.                                                                                                    |
| PRODUCT RESOURCE                                                                                 | S                                                                            |                                                                                                    |
| Search for product do<br>Product Category:<br>Product Type:                                      | WI-FI  -Any - FIND                                                           | Find all product resources         All Documents & Downloads       > Feature Requests         Product Alerts       > Service Policies         > FAQs       > Contact Support |
| RMAs AND SERVICE F                                                                               | REQUESTS                                                                     | CUSTOMER MANAGEMENT                                                                                                    |
| <ul> <li>RMA Status</li> <li>RMA Forms</li> <li>RMA Requests</li> <li>My Company's RM</li> </ul> | My Service Requests<br>My Company's Service Requests<br>Repair Pricing<br>As | <ul> <li>Warranty and Entitlement Lookup</li> <li>My Company's Entitlements</li> <li>Batch Warranty and Entitlement Lookup</li> </ul>                                        |
|                                                                                                  | © 2013 Spectralink Corporation, All rights re                                | served. Terms and Conditions   Product Warranty                                                                                                    |

### To go to a specific product page:

Select the Product Category and Product Type from the dropdown lists and then select the product from the next page. All resources for that particular product are displayed by default under the All tab. Documents, downloads and other resources are sorted by the date they were created so the most recently created resource is at the top of the list. You can further sort the list by the tabs across the top of the list to find exactly what you are looking for. Click the title to open the link.

### **Support Documents**

*PIVOT by Spectralink Configuration Guide* The PIVOT Configuration Guide provides detailed information about PIVOT menu items that have been developed specifically for the PIVOT handset.

Spectralink 87-Series Wireless Telephone Deployment Guide The Deployment Guide provides sequential information for provisioning and deploying the handsets. It covers deployment using the SLIC tool and CMS as well as manual deployment.

The Spectralink 84-Series Wireless Telephone Administration Guide provides a comprehensive list of every parameter available on Spectralink 84-Series Wireless Telephones.

The *Spectralink 84-Series Deployment Guide* is your essential reference for provisioning and deploying Spectralink 84-Series handsets in any environment.

The *Web Configuration Utility User Guide* explains how to use a web browser to configure the Spectralink 84-Series handsets on a per handset basis.

*Best Practices for Deploying Spectralink 87-Series Hand*sets provides detailed information on wireless LAN layout, network infrastructure, QoS, security and subnets.

### **White Papers**

Spectralink White Papers are available at http://www.spectralink.com/resources/white-papers.

For the Spectralink 84-Series Wireless Telephones, please refer to *Best Practices Guide for Deploying Spectralink 84-Series Handsets* for detailed information on wireless LAN layout, network infrastructure, QoS, security and subnets.

For additional details on RF deployment please see The challenges of ensuring excellent voice quality in a Wi-Fi workplace and Deploying Enterprise-Grade Wi-Fi Telephony.

These White Papers identify issues and solutions based on Spectralink's extensive experience in enterprise-class Wi-Fi telephony. It provides recommendations for ensuring that a network environment is adequately optimized for use with Spectralink Wireless Telephones.

## **Product Support**

If you encounter difficulties or have questions regarding the configuration process, please contact Fortinet customer service at https://www.fortinet.com/support-and-training/support/contact.html or Spectralink at <a href="support.spectralink.com">support.spectralink.com</a>.

# Chapter 1: Network Topology

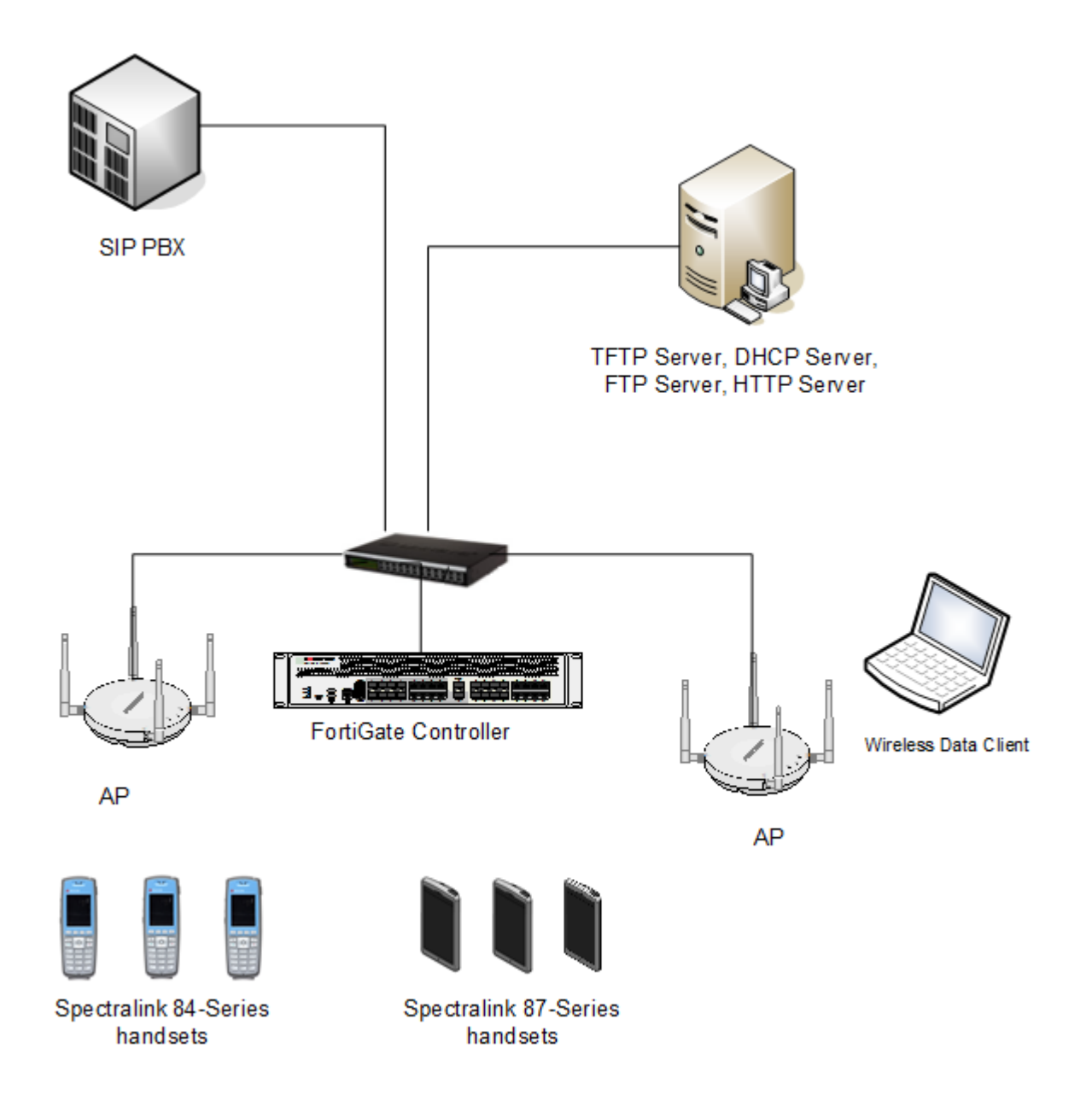

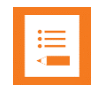

### Note: Example configuration shown

This is a modified diagram and not all components are shown for every system type.

# Chapter 2: Initial Administrative Setup

## Connecting to the FortiGate

Connect he FortiGate's **wan** interface to your ISP-supplied equipment, and then connect the internal network to the FortiGate's default **lan** interface.

### Using the GUI

Browse to <u>http://docs.fortinet.com/fortigate/admin-guides</u>. Find the appropriate "Getting Started" guide for the FortiOS version you are using. Follow the directions in the "Connecting to the GUI using a web browser" section. The FortiExplorer application may also be used. At the time of this writing, it is only released in an Apple IOS version.

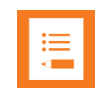

### Note: CLI-only features

There are several features that are only available using the Command Line Interface (CLI), rather than appearing in the GUI.

From the GUI, you can open the CLI console so that it automatically opens to the object you wish to configure. For example, to edit a firewall policy, right-click on the policy in the policy list (**Policy & Objects > IPv4 Policy**) and select **Edit in CLI**. The CLI console will appear, with the commands to access this part of the configuration added automatically

### **Using CLI**

Browse to <u>http://docs.fortinet.com/fortigate/admin-guides</u>. Find the appropriate "Getting Started" guide for the FortiOS version you are using. Follow one of the Connection options described in the "Using the CLI" section. The FortiExplorer application may also be used. At the time of this writing, it is only released in an Apple IOS version.

## Registering the FortiGate

Follow the directions in the "Registration" section of the "Getting Started" guide.

## Upgrading the Firmware

Follow the directions in the "Firmware" section of the "Getting Started" guide to backup/restore the system (if desired), download firmware, and install firmware. The firmware may also be installed using a scheduled upgrade at a convenient time, as described in the "Controlled upgrade" section.

# **Chapter 3: Configure the Environment**

### **Physical Interfaces**

The connections to the wired network can be defined from either the web GUI or from CLI.

From the Web GUI

- 1 Navigate to Network>Interfaces.
- 2 Click on the name of the port to be configured, i.e. wan1.
- 3 Click on Edit.
- 4 Select the Desired Addressing mode, i.e. Manual or DHCP.
- 5 Enter the parameters for the desired addressing mode, such as **IP/Network Mask** for a **Manual** connection.
- 6 Check the methods allowed for Administrative Access

| Dashboard >         | Edit Interface                                             |
|---------------------|------------------------------------------------------------|
| ► FortiView >       |                                                            |
| + Network 🗸 🗸       | Interface Name wan1 (90:6C:AC:4B:40:B0)                    |
| Interfaces 🏠        |                                                            |
| DNS                 | Link Status Up 🕟                                           |
| Packet Capture      | Physical Interface                                         |
| SD-WAN              |                                                            |
| SD-WAN Status Check | Address                                                    |
| SD-WAN Rules        | Addressing mode Manual DHCP PPPoE Dedicated to FortiSwitch |
| Static Routes       | IP/Network Mask 172.29.109.100/255.255.255.128             |
| Policy Routes       |                                                            |
| RIP                 | Administrative Access                                      |
| OSPF                | IPv4 🗹 HTTPS 🖉 PING 🖉 HTTP 🕄 🗌 FMG-Access 🖉 CAPWAP         |
| BGP                 | SSH SNMP TELNET FTM<br>RADIUS Accounting FortiTelemetry    |
| Multicast           |                                                            |

### From the CLI

```
config system interface
edit "<port number>"
   set mode "<IP Addressing Scheme Static or DHCP>"
   set ip "<IP Address with Netmask>"
```

### Static Route to Gateway

The default gateway must be defined so that the controller can reach the network

From the Web GUI

- 1 Navigate to **Network>Static Routes.**
- 2 Click on Create New.
- **3** Select the physical interface for the static route to the gateway from the **Device** dropdown.
- 4 Enter the **IP** address for the route in the **Gateway** field.

| New Static Route          |                                       |
|---------------------------|---------------------------------------|
| Destination <b>1</b>      | Subnet Named Address Internet Service |
|                           | 0.0.0/0.0.0                           |
| Device                    | 🖳 wan1 🗸                              |
| Gateway                   | 172.29.109.1                          |
| Administrative Distance 🛈 | 10                                    |
| Comments                  | 0/255                                 |
| Status                    | Enabled ODisabled                     |
|                           |                                       |
| Advanced Options          |                                       |
|                           |                                       |
|                           | OK Cancel                             |

### From the CLI

| config router static                                                                           |           |
|------------------------------------------------------------------------------------------------|-----------|
| edit " <entry>"</entry>                                                                        |           |
| set gateway `` <ip address="" gateway="" of="" the="">"</ip>                                   |           |
| set device " <physical connected="" interface="" td="" to<=""><td>Gateway&gt;"</td></physical> | Gateway>" |

## Radius Server Identification

### From the Web

- 1 Navigate to User & Device>RADIUS Servers.
- 2 Click on Create New.
- 3 Enter the Name, Primary Server IP/Name, and Primary Server Secret.
- 4 Touch OK.

| 🚯 Dashboard                                 | > | New RADIUS Server               |                       |                   |        |
|---------------------------------------------|---|---------------------------------|-----------------------|-------------------|--------|
| FortiView                                   | > | Name                            | Central Radius Server |                   |        |
| <ul> <li>Network</li> <li>System</li> </ul> | > | Primary Server IP/Name          | 172.29.100.3          |                   |        |
| Policy & Objects                            | > | Primary Server Secret           | •••••                 | Test Connectivity |        |
| Security Profiles                           | > | Secondary Server P/Name         |                       | Test Connectivity |        |
| 🛓 User & Device                             | ~ | Authentication Method           | Default Specify       |                   |        |
| User Definition<br>User Groups              |   | NAS IP<br>Include in every User |                       |                   |        |
| Guest Management                            |   | Group                           |                       |                   |        |
| Device Inventory                            |   |                                 |                       | ОК                | Cancel |
| Custom Devices & Groups                     |   |                                 |                       |                   |        |
| Single Sign-On                              |   |                                 |                       |                   |        |
| LDAP Servers                                |   |                                 |                       |                   |        |
| RADIUS Servers                              | ☆ |                                 |                       |                   |        |

### From the CLI

config user radius
edit "<Name of the Radius-Server>"
 set server "<ip address of the Radius Server>"
 set secret "<Radius Server Secret>"

# Chapter 4: Configure Wi-Fi

## Configure SSIDs

From the Web

- 1 Navigate to WiFi & Switch Controller>SSID.
- 2 Click on **Create New** and select **SSID** from the dropdown list.
- **3** For all security types:
  - **a** Enter an Interface Name.
  - **b** Choose **WiFi SSID** from the dropdown list for **Type**.
  - c Enter the SSID name for on the wireless.
  - d Set the Traffic Mode to Bridge (only topology tested).
  - e The Broadcast Suppression was tested with the default setting of on and a list of ARPs for known clients and DHCP Uplink and was found to have good performance.
- 4 Enter security-specific items:
  - a Open security choose Open from the Security Mode dropdown list.

| FortiGate 100D FG1                                                                                                    | DD3G16802582                                                                                                    | <b>८़ी. ? ≻_ []</b> admin - |
|----------------------------------------------------------------------------------------------------|----------------------------------------------------------------------------------------------------|-----------------------------|
| ช Dashboard                                                                                                    | > New Interface                                                                                                    |                             |
| <ul> <li>Þasilöðal ú</li> <li>FortiView</li> <li>Network</li> <li>System</li> <li>Policy &amp; Objects</li> <li>Security Profiles</li> <li>VPN</li> <li>User &amp; Device</li> <li>WiFi &amp; Switch Controller<br/>Managed FortiAPs</li> <li>SSID</li> </ul> | <ul> <li>New Interface</li> <li>Interface Name Guest</li> <li>Alias</li> <li>Type WIFI SSID</li> <li>Traffic Mode (1) (*) Tunnel Guest</li> <li>WIFI Settings</li> <li>SSID Guest</li> <li>SSID Guest</li> <li>Security Mode Open</li> <li>Local Authentication (1) (1)</li> </ul> |                             |
| FortiAP Profiles<br>WIDS Profiles                                                                                                    | Block Intra-SSID Traffic                                                                                                    |                             |
| L네 Log & Report<br>氏 Monitor                                                                                                    | <ul> <li>Maximum Clients</li> <li>Optional VLAN ID</li> <li>Broadcast Suppression</li> <li>ARPs for known clients</li> <li>DHCP Uplink</li> <li>+</li> </ul>                                                                                                    |                             |
|                                                                                                    | Status Comments O(255                                                                                                    |                             |
|                                                                                                    | Cancel                                                                                                    |                             |

- **b** WPA2-PSK
  - i Choose WPA2 Personal from the Security Mode dropdown list.
  - ii Enter the value for the **Pre-shared Key** and enter the same value in the phones.

| FortiGate 100D         | FG100D3 | G16802582           |               |                        |        | <b>↓</b> . ( |
|------------------------|---------|---------------------|---------------|------------------------|--------|--------------|
| 🚯 Dashboard            | >       | New Interface       |               |                        |        |              |
| FortiView              | >       | Interface Name      | WPA2PSK       |                        | ]      |              |
| + Network              | >       | Alias               |               |                        | ]      |              |
| System                 | >       | Туре                | WiFi SSID     | •                      | ]      |              |
| Policy & Objects       | >       | Traffic Mode 0      | (••) Tunnel   | 💾 Bridge 🔹 Mesh        | 1      |              |
| Security Profiles      | >       |                     |               |                        |        |              |
| D VPN                  | >       | WiFi Settings       |               |                        |        |              |
| 💄 User & Device        | >       | SSID                |               | WPA2PSK                |        |              |
| 🗢 WiFi & Switch Contro | ller Y  | Security Mode       |               | W/DA2 Personal         | •      |              |
| Managed FortiAPs       |         | Pre-shared Key      | •             |                        | -      |              |
| SSID                   | ☆       | Local Authenticat   | tion <b>A</b> |                        |        |              |
| FortiAP Profiles       |         |                     |               |                        |        |              |
| WIDS Profiles          |         | Schedule U          | - " ()        | always                 | •      |              |
| 🔟 Log & Report         | >       | Block Intra-SSID    | Iraffic 🛈     |                        |        |              |
| C Monitor              | >       | Maximum Clients     | 5 <b>D</b>    |                        |        |              |
|                        |         | Optional VLAN I     | C             | 0                      |        |              |
|                        |         | Broadcast Suppre    | ession 💽      | ARPs for known clients | ×      |              |
|                        |         |                     |               | DHCP Uplink            | ×      | $\searrow$   |
|                        |         | Filter clients by N | IAC Address   |                        |        |              |
|                        |         | RADIUS server       |               |                        |        |              |
|                        |         |                     |               |                        |        |              |
|                        |         | Ctatus              |               |                        |        |              |
|                        |         | Status              |               |                        |        |              |
|                        |         | Comments            |               | // 0/255               |        |              |
|                        |         |                     |               |                        |        |              |
|                        |         |                     |               | ОК                     | Cancel |              |

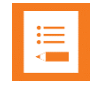

### Note: Fast roaming not yet working

Fast roaming using OKC does not have good performance in the version described in this document. A fix will be available in the next GA release of the FortiOS. Phone calls on an SSID that has Enterprise security may experience audio gaps while roaming.

- c WPA2-Enterprise for PEAP, EAP-FAST, and EAP-TLS on the handsets.
  - i Choose WPA2 Enterprise from the Security Mode dropdown list.

Indicate whether the Radius server is the Fortinet (Local) or external (RADIUS Server). If the external Radius server has already been entered, it can be selected from the dropdown list. Alternatively, the edit button can be pressed which opens a window with the same parameters as described in <u>Radius Server</u> <u>Identification.</u>

| FortiGate 100D                             | FG100D3 | G16802582                                                          | Д <sup>а</sup> |
|--------------------------------------------|---------|--------------------------------------------------------------------|----------------|
| Dashboard                                  | >       | NewInterface                                                       |                |
| 📥 FortiView                                | >       | Interface Name WPA2DSK                                             |                |
| Network                                    | >       | Alias                                                              |                |
| System                                     | >       | Type WiFi SSID                                                     |                |
| Policy & Objects                           | >       | Traffic Mode (1) (0) Tunnel Pridge & Mesh                          |                |
| Security Profiles                          | >       |                                                                    |                |
|                                            | >       | WiFi Settings                                                      |                |
| 💄 User & Device                            | >       | SSID WPA2PSK                                                       |                |
| WiFi & Switch Controll<br>Managed FortiAPs | ler 🗸   | Security Mode WPA2 Enterprise                                      |                |
| SSID                                       | ☆       | ACS52                                                              |                |
| FortiAP Profiles                           |         | Dynamic VLAN assignment <b>O Q</b> Search +                        |                |
| WIDS Profiles                              |         | ACS52                                                              |                |
| Lul Log & Report                           | >       | Plock Intra-SSID Traffic                                           |                |
| C Monitor                                  | >       |                                                                    |                |
|                                            |         | Maximum Clients                                                    |                |
|                                            |         | Optional VLAN ID 0                                                 |                |
|                                            |         | Broadcast Suppression C ARPs for known clients<br>DHCP Uplink<br>+ |                |
|                                            |         | Filter clients by MAC Address                                      |                |
|                                            |         | RADIUS server O                                                    |                |
|                                            |         | Status                                                             |                |
|                                            |         | Comments 0/255                                                     |                |
|                                            |         | OK Cancel                                                          |                |

### 5 Touch OK.

### 6 From CLI

```
config wireless-controller vap
edit "<name of SSID>"
    set multicast-enhance enable
```

### Note: Set multicast enhance from CLI

The **multicast-enhance** parameter can only be set from CLI. It causes multicast (used for Push-to-talk on the phone) to be converted to unicast. This setting is required for acceptable network performance even if PTT is not in use.

### From the CLI

```
config wireless-controller vap
  edit ``<name of SSID>"
```

#### For open security:

set security open

set local-bridging enable

set multicast-enhance enable

### For WPA2-PSK:

set passphrase "XXXXXXXX"

set local-bridging enable

set multicast-enhance enable

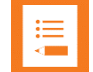

### Note: Fast roaming improvements coming

Fast roaming using OKC does not have good performance in the version described in this document. A fix will be available in the next GA release of the FortiOS. Phone calls on an SSID that has Enterprise security may experience audio gaps while roaming.

#### For PEAP, EAP-TLS, or EAP-FAST :

set security wpa2-only-enterprise

#### For an external radius server:

set auth radius

set radius-server "<radius server name>"

#### For a local authentication server:

set auth usergroup

set usergroup "<user group name>"

set local-bridging enable

set multicast-enhance enable

# Configure QoS Profiles (voice/control priorities)

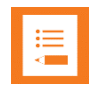

### Note: Qos profile settings only available from the CLI

Video/voice prioritization and bandwidth control are only available from the CLI. These settings are essential to good network performance.

### From the CLI

```
config wireless-controller qos-profile
  edit "<qos profile name>"
  call-admission-control enable
  bandwidth-admission-control enable
  bandwidth-capacity 2000
  burst enable
  wmm enable
  wmm-uapsd enable
  dscp-wmm-mapping enable
  dscp-wmm-vo 63 62 61 60 59 58 57 56 55 54 53 52 51 50 49 48
  dscp-wmm-vi 47 46 45 44 43 42 41 40 39 38 37 36 35 34 33 32
  dscp-wmm-be 0 1 2 3 4 5 6 7 8 9 10 11 12 13 14 15
  dscp-wmm-bk 16 17 18 19 20 21 22 23 24 25 26 27 28 29 30 31
```

# **Configure FortiAP Profiles**

FortiAP profiles set up general radio, channel, and bandwidth control policies for all APs of a certain model. They can be overridden by management settings, as described in the next section.

From the Web

- 1 Navigate to WiFi & Switch Controller>FortiAP Profiles.
- 2 Click on Create New.
- **3** Give the profile a name in the **Name** field.
- 4 Set the **Platform** field to the model number.
- 5 In the radio sections, choose whether the radio is **Disabled**, provides wireless service (Access Point), or is a **Dedicated Monitor**.
- 6 WIDS (Wireless Intrusion Detection) profiles were not tested.
- 7 Radio Resource Provision (automatic best channel detection) was not tested.
- 8 Set the Band, Channel Width, Short Guard Interval, Channels, Tx Power Control, and Tx Power as desired to meet site design wireless cell coverages needs.
- 9 Choose the SSIDs. (In Bridged mode, Manual must be used.)
  - a Choose Manual.
  - **b** Click on the +.
  - c From the window, highlight the desired SSID names to choose them.
- 10 Click on OK.

| FortiGate 100D FC                                                                                                    | -G100D3G16802582                                                                                                    | <b>↓़</b> ? · >_ [] admin ·                                                                                                    |
|----------------------------------------------------------------------------------------------------|----------------------------------------------------------------------------------------------------|----------------------------------------------------------------------------------------------------|
| 🚯 Dashboard                                                                                                    | > New FortiAP Profile                                                                                                    | Select Entries                                                                                                    |
| <ul> <li>Dashibuard</li> <li>FortiView</li> <li>Network</li> <li>System</li> <li>Policy &amp; Objects</li> <li>Security Profiles</li> <li>VPN</li> <li>User &amp; Device</li> <li>WiFi &amp; Switch Controller<br/>Managed FortiAPs<br/>SSID</li> <li>FortiAP Profiles</li> <li>WIDS Profiles</li> <li>Lu Log &amp; Report</li> <li>Monitor</li> </ul> | <ul> <li>Name FAPS423E Profile</li> <li>Comments Write a comment 0 0255</li> <li>Platform FAPS423E </li> <li>Country/Region United States</li> <li>Country/Region United States </li> <li>AP Login Password Set Leave Unchanged Set Empty</li> <li>Radio 1</li> <li>Mode Disabled Access Point Dedicated Mon WIDS Profile</li> <li>Radio Resource Provision </li> <li>Client Load Balancing</li> <li>Frequency Handoff AP Handoff</li> <li>Channel Width 20MHz</li> <li>Short Guard Interval</li> <li>Channels</li> <li>Sibort Guard Interval</li> <li>TX Power Control</li> <li>TX Power Control</li> <li>TX Power</li> <li>SiDs </li> <li>Auto Manual</li> <li>YPEAP (VPEAP)</li> <li>Y</li> </ul> | Q Search         WIFI CONTROLLER SSID (4)         A data (data)         VPEAP (VPEAP)         VPSK2 (VPSK2_2)         VTLS (VTLS) |
|                                                                                                    | Radio 2                                                                                                    | <i>₩</i>                                                                                                    |
|                                                                                                    | ModeDisabledAccess PointDedicated MonRadio Resource ProvisionClient Load BalancingFrequency HandoffAP HandoffBand5 GHz802.11ac/n/a Channel Width20MHz40MHz80MHzShort Guard Interval                                                                                                    | itc                                                                                                    |
| 0                                                                                                    | OK Cancel                                                                                                    | Close                                                                                                    |

### From the CLI

```
config wireless-controller wtp-profile
edit "<Name of the FortiAP Profile>"
config platform
set type "<FortiAP Model>"
config "<Radio ID>"
set mode ap
set band "<Radio Band a/b/g/n/ac>"
set channel "<Desired Broadcasting Channel>"
set channel-bonding "<Channel Width 20/40/80MHz>"
set vap-all disable
```

```
set vap "<SSID>"
set call-admission-control enable
set bandwidth-admission-control enable
set bandwidth-capacity 2000
```

### **Configure Managed FortiAPs**

To set up values for specific APs, use the Managed FortiAPs secion.

From the Web

- 1 Navigate to WiFi & Switch Controller>Managed FortiAPs.
- 2 Click on Create New.
- 3 Enter the serial number of the AP in the **Serial Number** box. Note: the AP can be automatically discovered if connected to any of the physical ports of the Fortigate or if both the controller and the AP are in the same subnet.
- 4 Identify the FortiAP Profile to be assigned to the AP.
- 5 Override the **Band**, **Channels**, **Tx Power Control**, and SSID assignment method in the **FortiAP Profile** as desired.
- 6 Click on **OK**.

| FortiGate 100D FG100       | 03G16802582                                       |
|----------------------------|---------------------------------------------------|
| 🚯 Dashboard                | > New Managed AP                                  |
| 📥 FortiView                | Sarial Number DS400E2V46000070                    |
| + Network                  |                                                   |
| System                     | Name 423_1                                        |
| Policy & Objects           | Comments Write a comment                          |
| Security Profiles          | >                                                 |
| D VPN                      | > State                                           |
| 💄 User & Device            | > Authorized ✓                                    |
| 🗢 WiFi & Switch Controller | V WTP Mode Normal                                 |
| Managed FortiAPs           | 2                                                 |
| SSID                       | Wireless Settings                                 |
| FortiAP Profiles           | FortiAP Profile FAPS423E-default                  |
| WIDS Profiles              |                                                   |
| Log & Report               | Override Radio 1                                  |
| C Monitor                  | Band (D) 802.11n/g/b (2.4 GHz Band)               |
|                            | Channels 🛈 6                                      |
|                            | TX Power Control 🔿 5%                             |
|                            | SSIDs (None)                                      |
|                            | Override Radio 2                                  |
|                            | Band 🕥 802.11ac/n/a (5 GHz Band)                  |
|                            | Channels (Automatically assigned)                 |
|                            | TX Power Control 🔘 10%                            |
|                            | SSIDs (Automatically assign Tunnel-mode<br>SSIDs) |
|                            | Override AP Login Password                        |
|                            | OK Cancel                                         |

### From the CLI

```
config wireless-controller wtp
edit "<FortiAP Serial No>"
set admin "<Enable to be Managed by Fortigate>"
set wtp-profile "<FortiAp Profile Name>"
```

### \*\*\*\*\*END OF DOCUMENT\*\*\*\*\*